## **KOBOTS APP**

- Starten Sie mit der KOBOTS APP

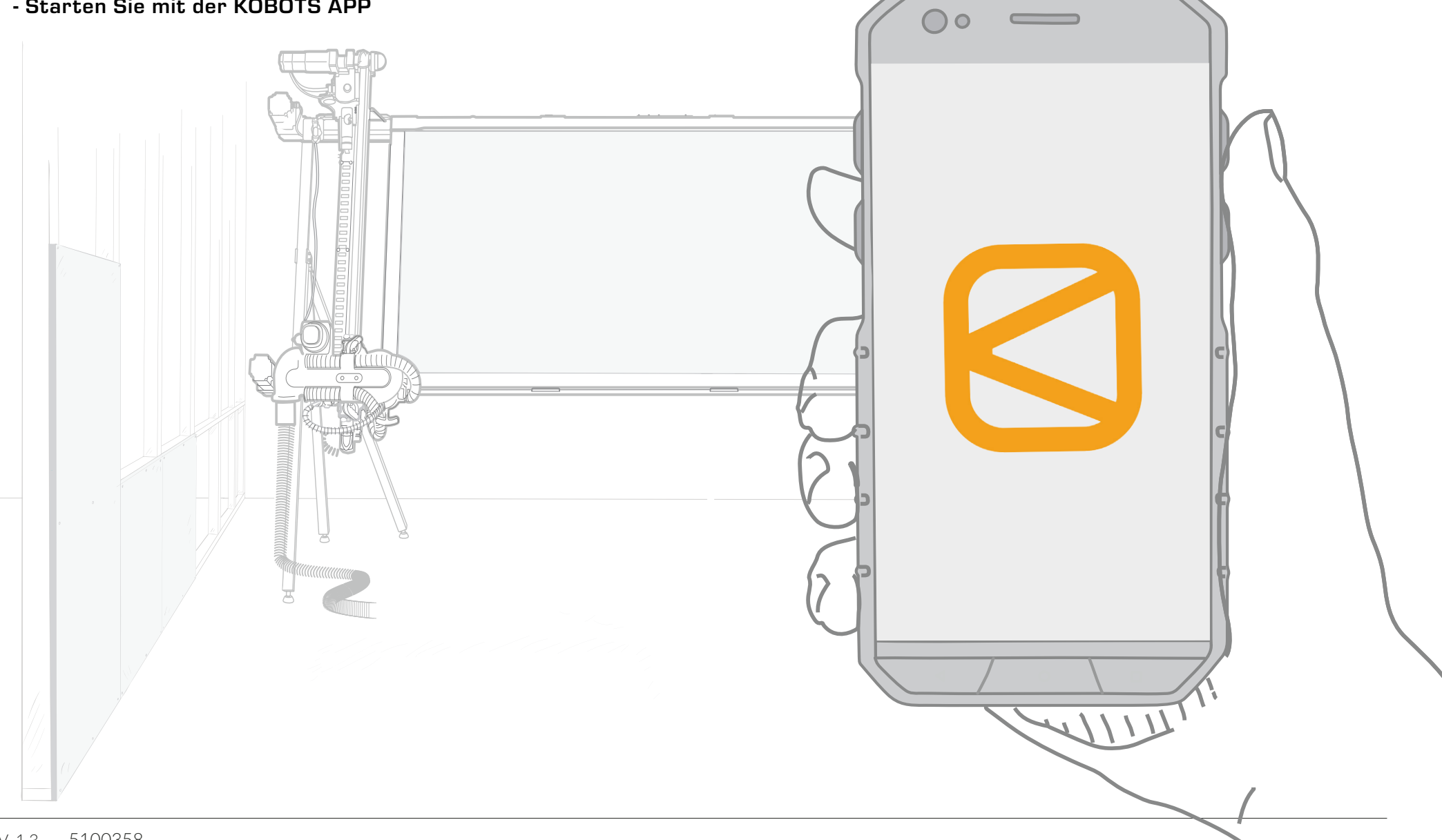

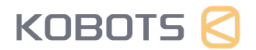

## **I**NHALTSÜBERSICHT

1. WiFi-Einrichtung 3

2. Erster Schnitt 4

3. Merkmale 6

4. Einstellungen 12

### 1. WiFi-Einrichtung

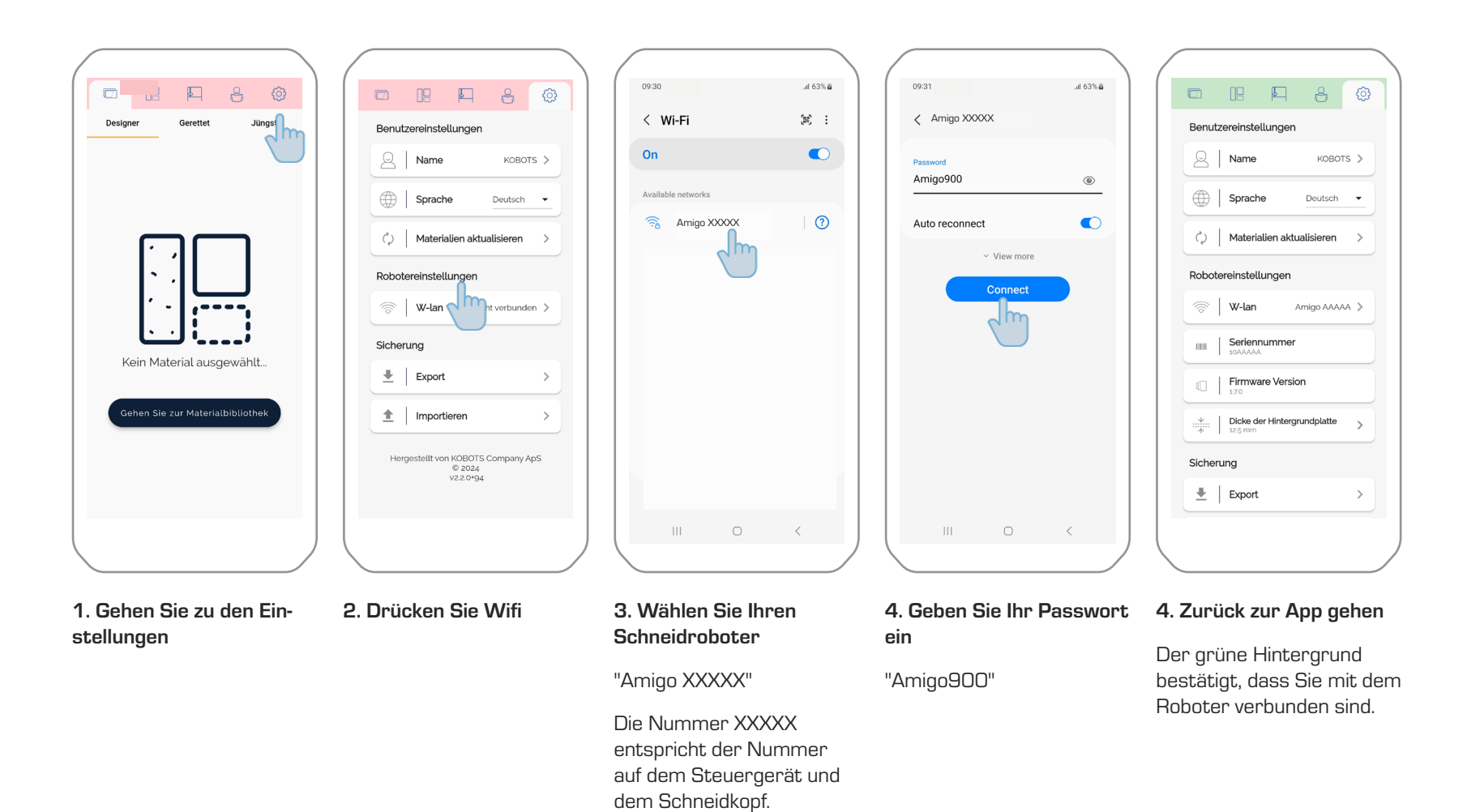

#### 2. Erster Schnitt

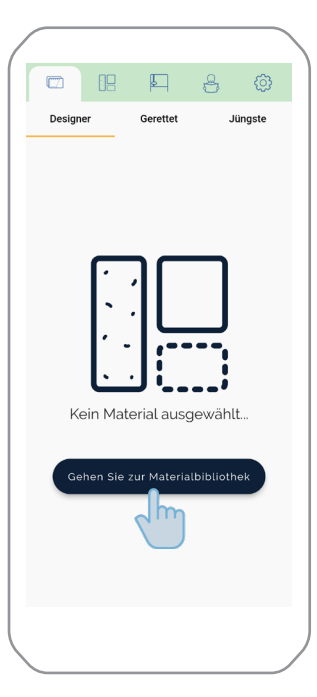

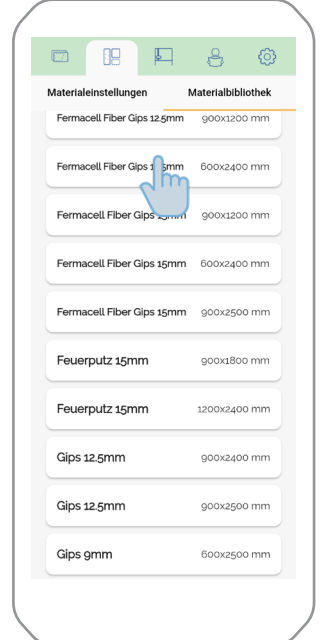

Materialeinstellungen Materialbibliothek Gips 12.5mm Grundeinstellungen Orientierung Porträt Schneidseite Rückseite Brettgröße > Plattenstärke ...¥... > Erweiterte Einstellungen Überschreitungskompensation Vorschubgeschwindigkeit t, Versatz

E.

8

88

1. Drücken Sie Gehe zu Materialbibliothek 2. Material auswählen

## 3. Richtige Einstellungen vornehmen

Lesen Sie mehr über Materialeinstellungen in Abschnitt 4.1.

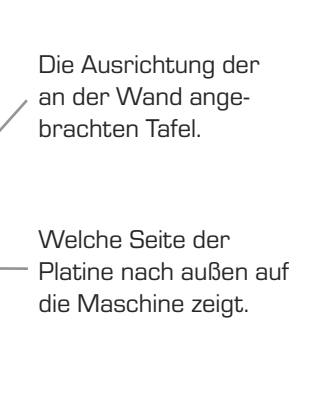

In der Designer-Ansicht wird das Brett immer mit der Vorderseite nach außen angezeigt.

#### 4. Maßnahmen eingeben

Designer

Gips 12.5mm

E A

400

900

0

0

7 8 9

4 5 6

1 2 3

5

×

Jüngste

Ŵ

←

(**+**®)

....

←

Verwenden Sie die Pfeile, um auszuwählen, woher die Maßnahmen stammen sollen.

ACHTUNG: Es muss ein Mindestabstand von 3 mm zum Rand der Platte eingehalten werden.

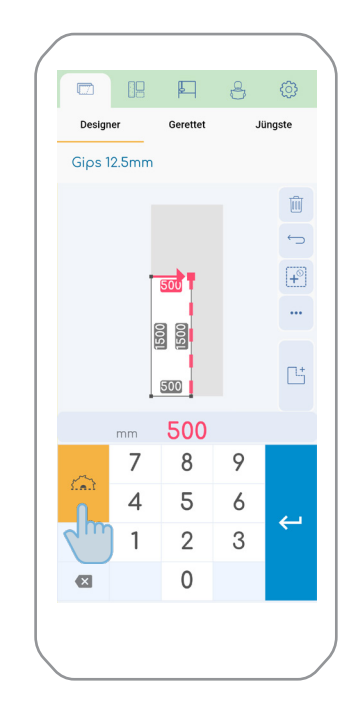

## 5. Drücken Sie das Symbol "Ausschneiden

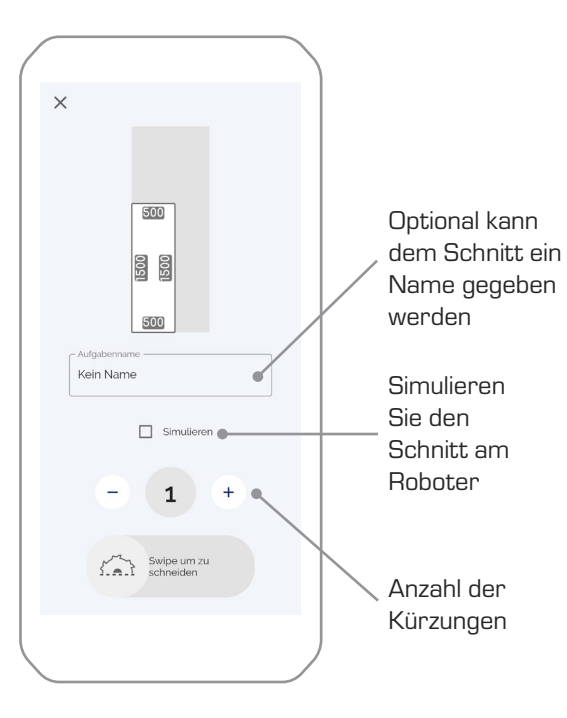

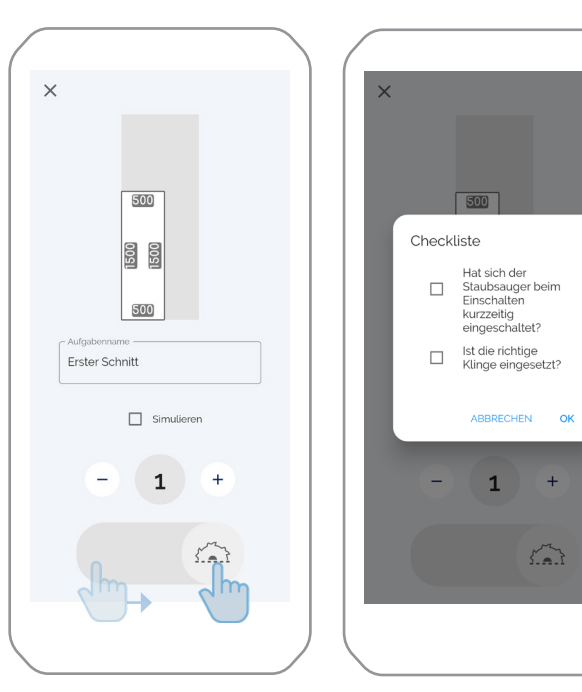

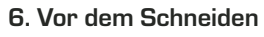

7. Wischen zum Schneiden

8. Checkliste durchgehen

+

9. Drücken Sie die Starttaste am Gerät

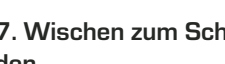

#### 3. Fuentktrimaler

3.1. Allgemeine Funktionen

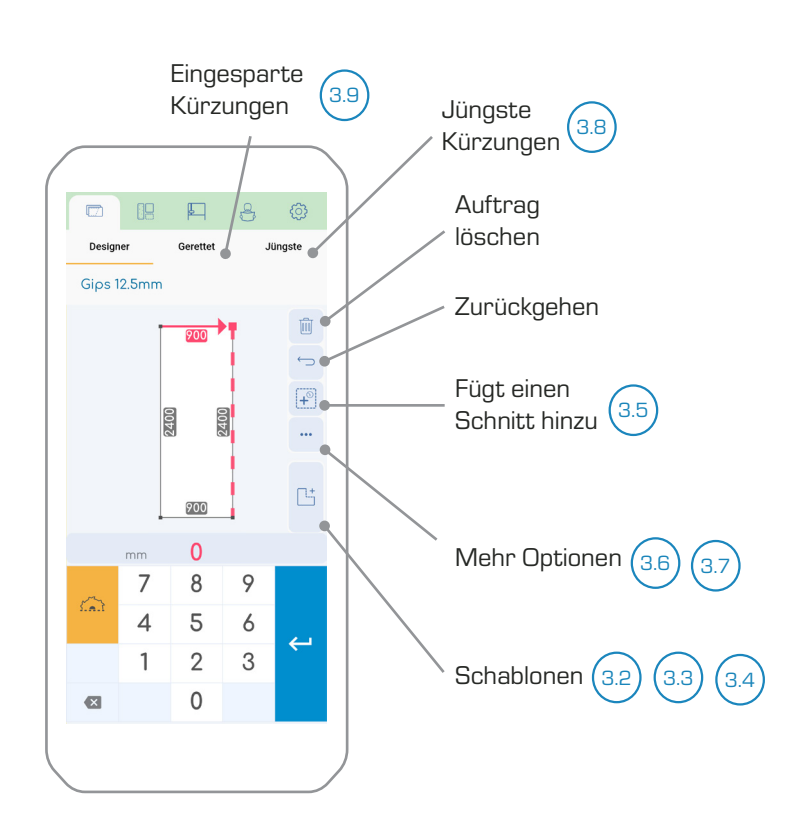

#### 1. Überblick über die Gestaltung

Weitere Informationen finden Sie in den folgenden Abschnitten.

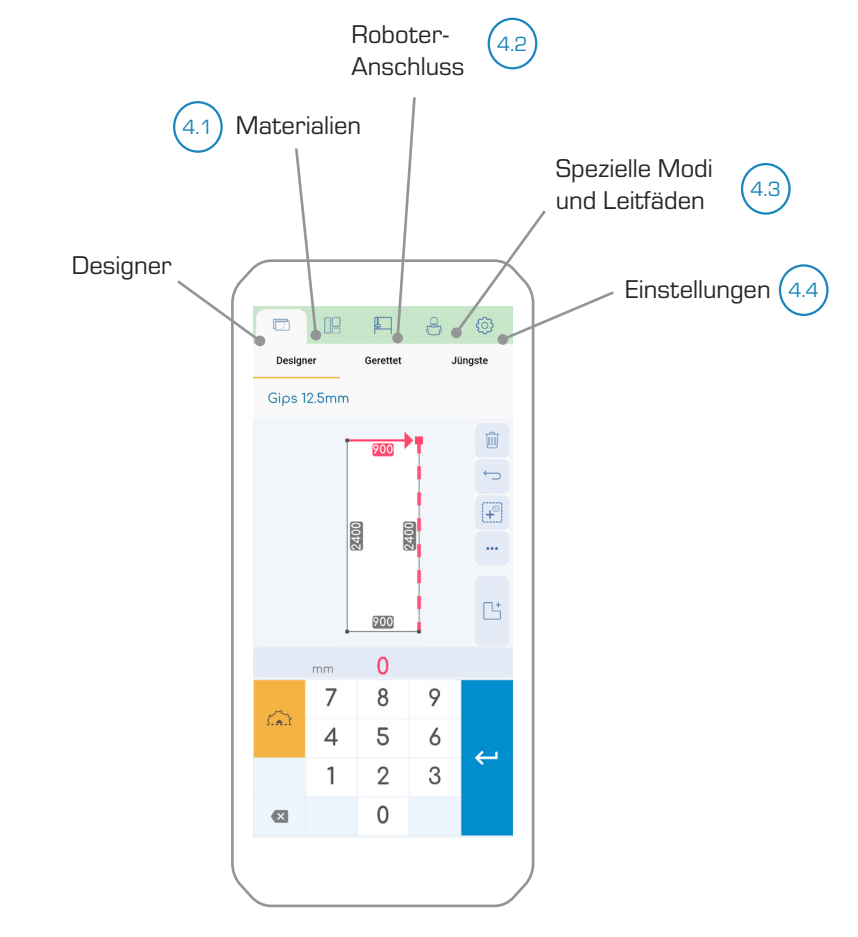

#### 2. Symbolleiste

Weitere Informationen finden Sie in Abschnitt 4.

#### 3.2. Schablonen

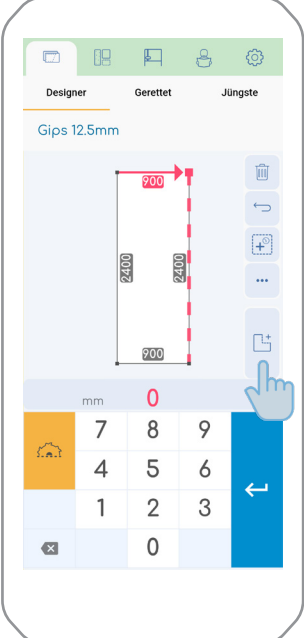

1. Drücken Sie die Vorlagentaste

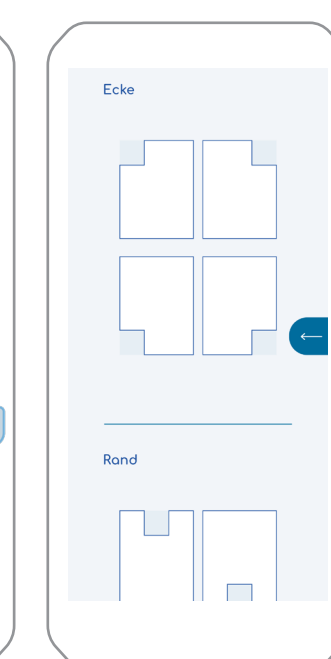

2. Schablonen

Wählen Sie aus verschiedenen Ausschneidevorlagen.

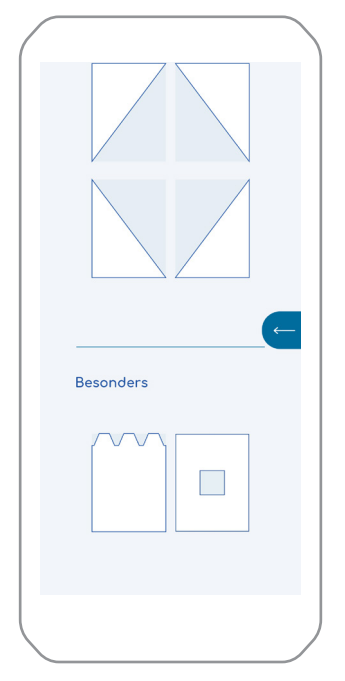

#### 3. Besondere Vorlagen

Unten befinden sich spezielle Schablonen, darunter Trapezausschnitte und Löcher.

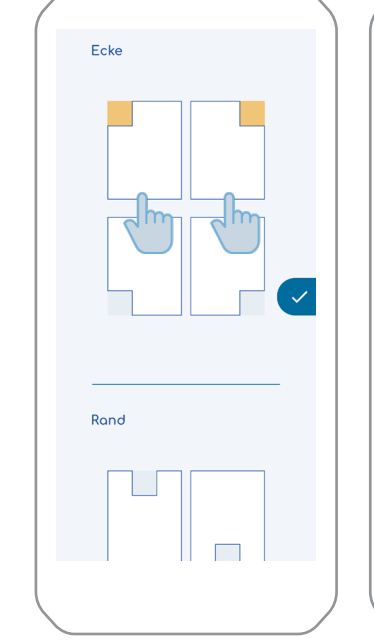

#### 1. Vorlagen auswählen 2. Auswahl der Vorlage

Schräg

Rand

Wählen Sie die Ecke oder Seite der Tafel aus, auf die die Vorlagen angewendet werden sollen. Es können mehrere Schablonen gleichzeitig ausgewählt werden.

#### 3.3. Beispiel einer Vorlage

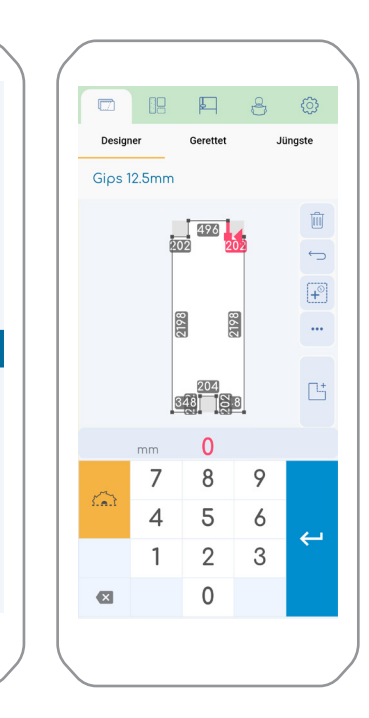

#### 3. Maßnahmen ändern

Die Maßnahmen können dann geändert werden.

#### 3.4. Lochschablone

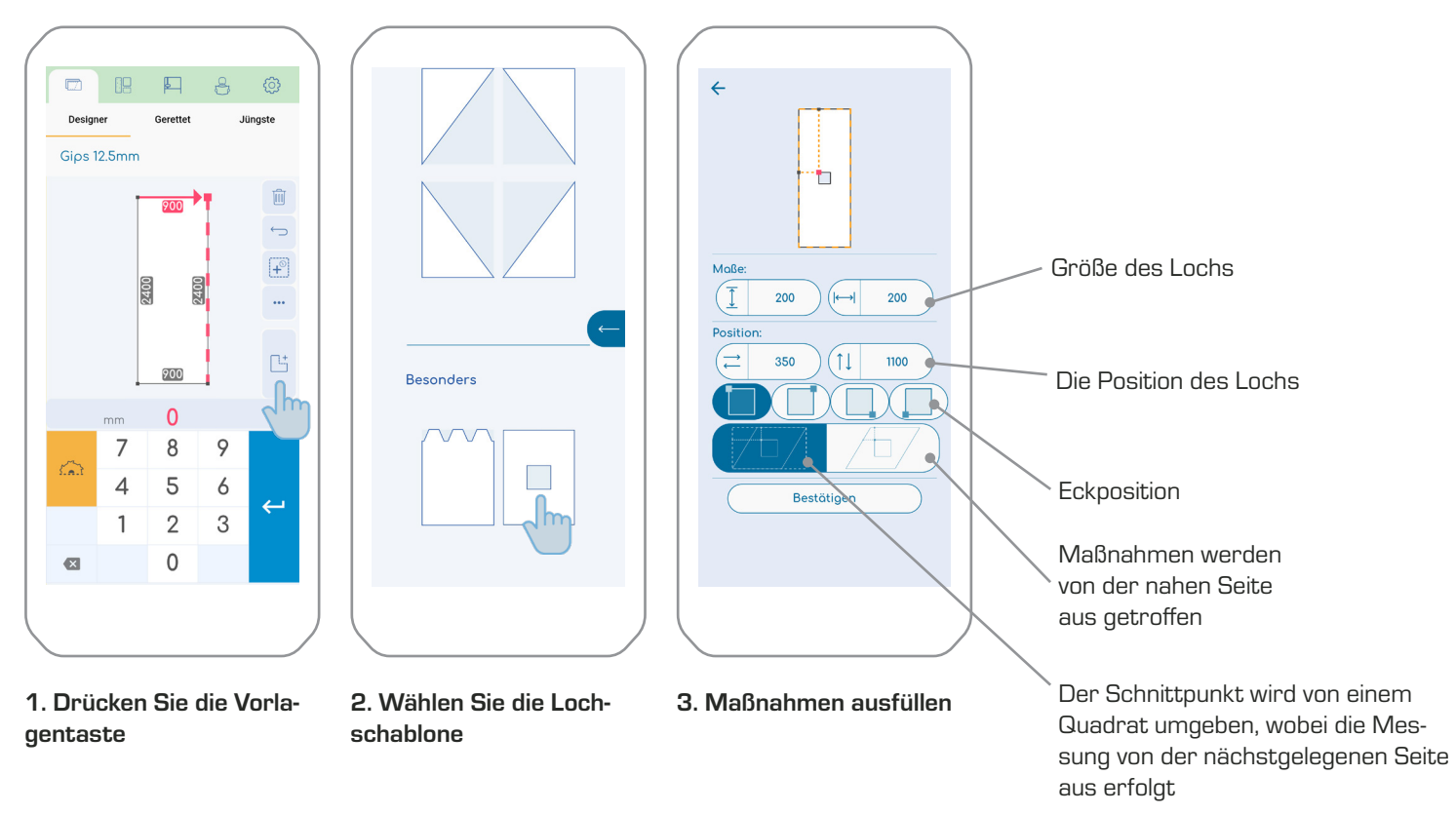

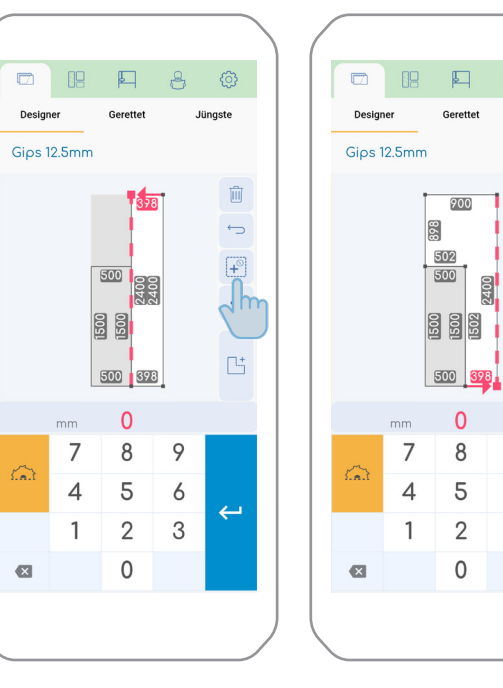

1. Einmaliges Drücken der

Fügt das größtmögliche

"+"-Taste

Quadrat hinzu.

#### 3.5. Mehrere Schnitte auf demselben Brett

#### 2. Halten Sie die "+"-Taste gedrückt

9

9

6

3

 $\leftarrow$ 

Jüngste

Ŵ

÷

₽ Jhr

Füllt den Rest des Schnittbereichs.

#### 3.6. Schnittbereich wiederholen

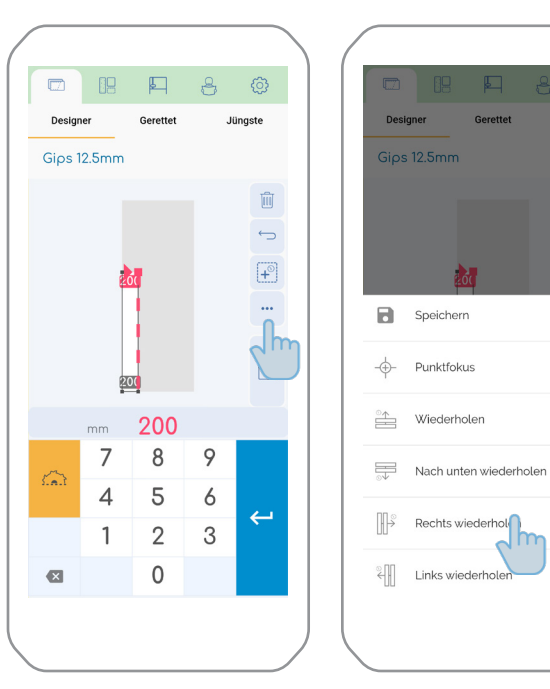

1. Drücken Sie die Punkte

#### 2. Wählen Sie die Richtung, in der der Schnitt wiederholt werden soll.

Rechts wiederhol

Die Wiederholung erfolgt nur, wenn auf dem Spielbrett Platz ist.

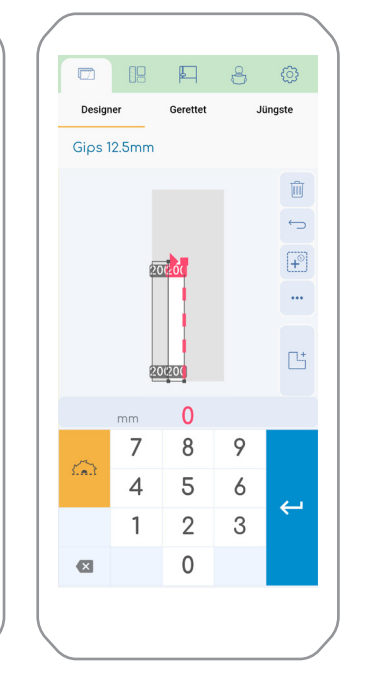

#### 3. Mit einem einzigen Tippen

Fin zusätzlicher Schnitt wird durch einmaliges Antippen ausgeführt.

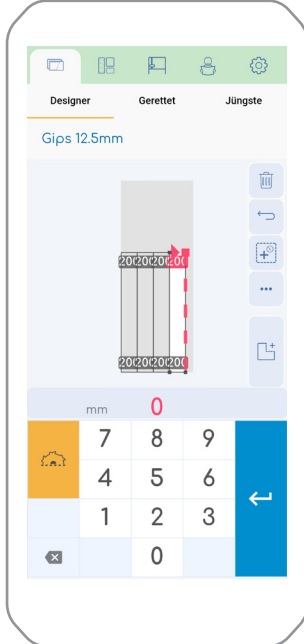

#### 4. Durch Gedrückthalten von

Füllen Sie so viele Schnitte wie möglich, indem Sie die Taste gedrückt halten.

#### 3.7. Punktfokus

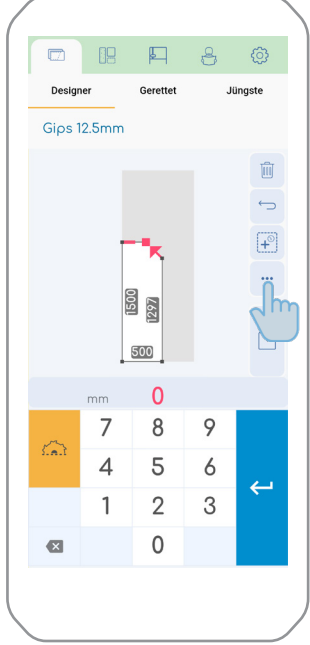

1. Punkt auswählen und

die Punkte drücken

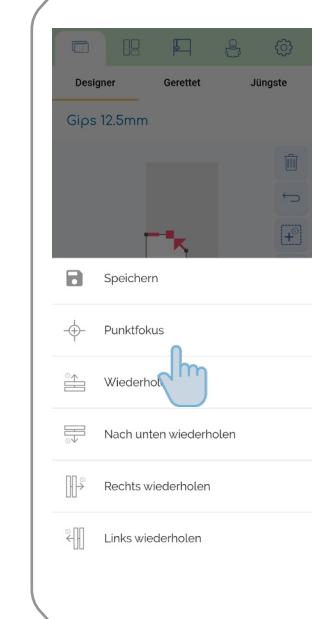

Fokus

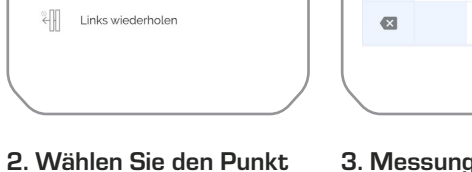

#### 3. Messungen eingeben

297 603

1500

7 8 9

4

1

0

5 6

2 3

0

←

Die Messung erfolgt nun an den Außenmaßen der Platte.

#### 3.8. Jüngste Kürzungen

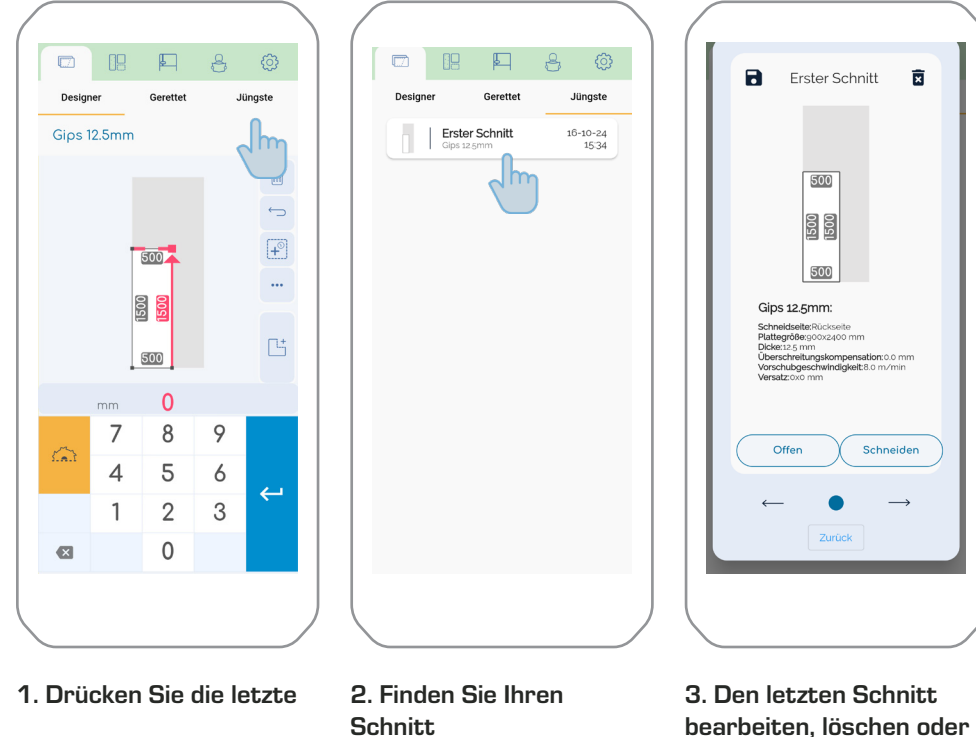

bearbeiten, löschen oder neu schneiden

#### 3.9. Gespeicherte Kürzungen

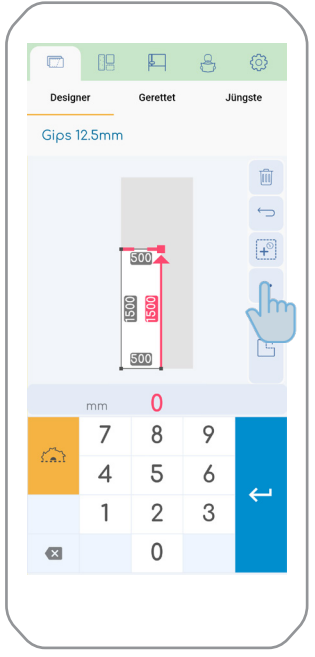

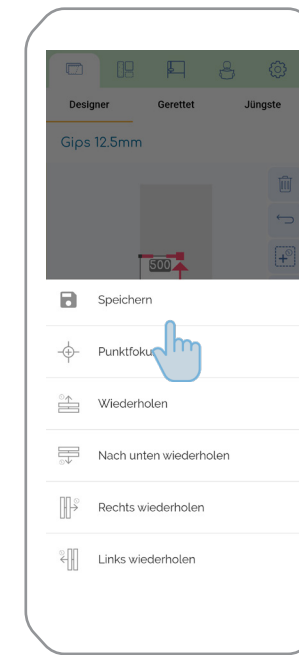

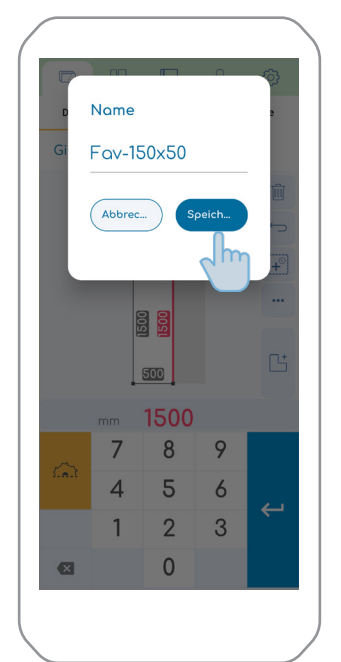

herte 5. Bearbeiten, löschen Speichern oder schneiden Sie den gespeicherten Schnitt

×

Fav-150x50

500

1500 1500

500

Schneidseite:Rückseite Plattegröße:go0x2400 mm Dicke:125 mm Überschreitungskompensation:0.0 mm Vorschubgeschwindigkeit:8.0 m/min Versatz:0x0 mm

Schneiden

Gips 12.5mm:

Offen

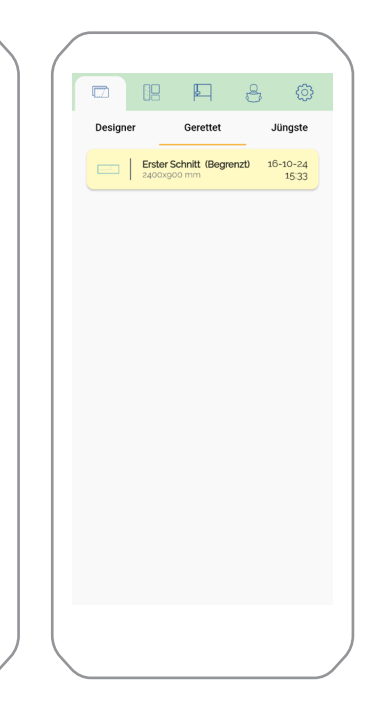

#### 6. Begrenzt gespeichert

Eingeschränkte Speicherungen sind gelb hervorgehoben und können nicht bearbeitet werden.

1. Drücken Sie die Punkte 2. Speich

2. Speichern wählen

3. Geben Sie einen Namen ein und drücken Sie Speichern 4. Siehe gespeicherte Schnitte unter Speichern

#### 4.0. Sicherung

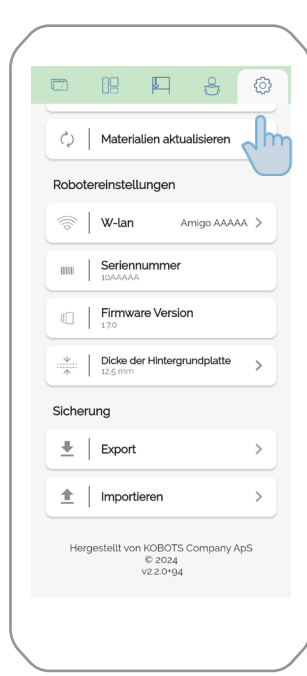

Image: Series of the series of the series of th

1. Gehen Sie zu den allgemeinen Einstellungen

#### Ausführen

Wählen Sie Exportieren. Ihre gespeicherten Schnitte werden nun auf dem internen Laufwerk Ihres Mobiltelefons gespeichert.

| 🛃 📜 🔻   files                                                                                                    | -   |             | X                        |
|----------------------------------------------------------------------------------------------------|-----|-------------|--------------------------|
| Fil Hjem Del Vis                                                                                                    |     |             | ~ ?                      |
| + 🚹 « Android > data > dk.kobots.kobots > files                                                                                                    | ~ Ū | Søg i files | P                        |
| 2024-02-02_11-27-37_kobots_back<br>up.json<br>JSON-fil                                                                                                    |     |             |                          |
|                                                                                                    |     |             |                          |
|                                                                                                    |     |             | )                        |
| elementer                                                                                                    |     |             |                          |
|                                                                                                    |     |             | _                        |
|                                                                                                    |     |             | $-\times$ \              |
| ☑ I =   Download                                                                                                    | -   |             |                          |
| 🔁 ] =   Download<br>Fil Hjem Del Vis                                                                                                    |     |             | ~ ?                      |
| Image: Pownload   Fil Hjem   Del Vis   · →   · →   · →                                                                                                    | ~ Ŭ | Søg i Dow.  | ~ ?<br>. ,               |
| Piem Del Vis   - → <                                                                                                    | ~ Ū | Søg i Dow.  | ~ ?                      |
| Pie   Download     FI   Hjem   Del   Vis     →   ✓   ▲   ▲   ▲     →   ✓   ▲   ▲   ▲     →   ✓   ▲   ▲   ▲     →   ✓   ▲   ▲   ▲     →   ✓   ▲   ▲   ▲     →   ✓   ▲   ▲   ▲     →   ✓   ▲   ▲   ▲     →   ✓   ▲   ▲   ▲     →   ✓   ▲   ▲   ▲     →   ✓   ▲   ▲   ▲     →   ✓   ▲   ▲   ▲     →   ✓   ▲   ▲   ▲     →   ✓   ▲   ▲   ▲     →   ✓   ▲   ▲   ▲     →   ✓   ▲   ▲   ▲     →   ✓   ▲   ▲   ▲     →   ✓   ▲   ▲   ▲     ↓   ↓   ↓   ↓   ↓ | ~ 0 | Søg i Dow.  | ~ <b>?</b>               |
| Piem   Del   Vis     →   ✓   ▲   Galaxy A34 5G > Internal storage > Download     Projekt 1json   JSON-fil   1,51 KB                                                                                                    | ~ U | Søg i Dow.  | ~ <b>?</b><br>. <i>p</i> |

#### 2. Verbinden Sie das Telefon mit einem Computer

Die Datei wird am Zielort gespeichert:Dieser PC\ Galaxy A34 5G\Interner Speicher\Android\Daten\ dk.kobots.kobots\Dateien

Kopieren Sie die Datei in den Zielordner:Dieser PC\ Galaxy A34 5G\Interner Speicher\Download

Optional kann der Name der Datei geändert werden. Denken Sie daran, dass sie den gleichen Dateityp ".json" wie die Erweiterung haben muss.

#### 3. importieren.

Wählen Sie Import.

**D 19 P 8** 

🗘 Materialien aktualisieren

Robotereinstellungen

Seriennummer

Firmware Version

Dicke der Hintergrundplatte

💮 🛛 W-lan

Sicherung

\pm 🛛 Export

1 Importierer

Hergestellt von KOB

© 2024 V2.2.0+94 Ô

>

>

any ApS

Amigo AAAAA 🗦

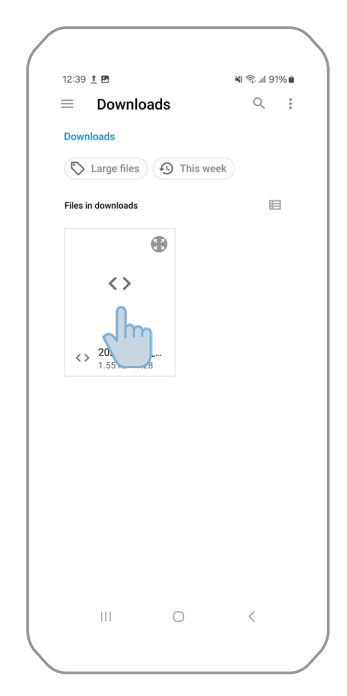

## 4. Wählen Sie die gewünschte Datei

Die gespeicherten Schnitte werden nun in die App importiert und befinden sich unter Ihren gespeicherten Schnitten.

8 @

Auga

teschlange

16-10-24 15:34

Zeigt die anstehenden Schnitte

für den Roboter

Verbindung

Erster Schnitt

an

#### 4. Einstellungen

#### 4.1. Material Einstellungen

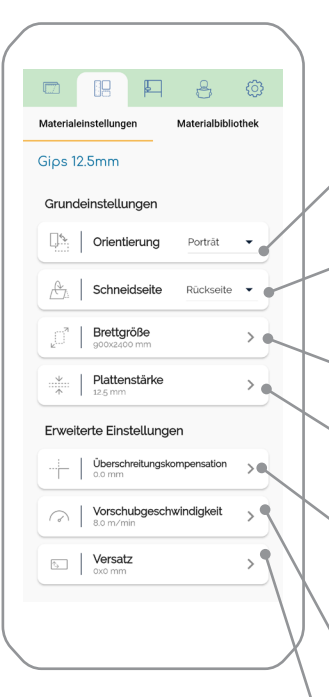

Ausrichtung der Tafel an der Wand

Oberfläche des Brettes, auf dem Sie schneiden wollen

 Vermeiden Sie Überschüsse, indem Sie auf der Rückseite des Brettes schneiden.

Die Größe der Tafel

Dicke der Platte

Kann den Überschwingungsschnitt kleiner oder größer machen

Ändern der Schnittgeschwindigkeit

Verschiebt den Nullpunkt

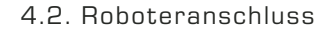

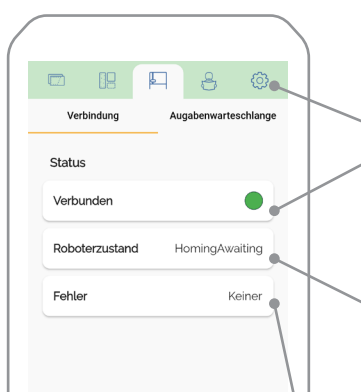

Zeigt den Status der Verbindung an

- Grün: Verbunden mit Roboter
- Rot: Der Roboter ist nicht angeschlossen
- Gelb: Der Roboter wird aus der Ferne gesteuert

Zeigt den Status des Roboters an

- Leerlauf: Der Roboter ist einsatzbereit
- HomingAwaiting: Der Roboter muss durch Drücken der grünen Taste in die Ausgangsstellung gebracht werden.
- ProgrammErwarten: Der Roboter ist bereit, mit dem Schneiden zu beginnen
- ProgrammStart: Ein Schnitt ist im Gange
- Fehler: Der Roboter hat einen Fehler
- Unbekannt: Roboter ist nicht verbunden

Zeigt an, welchen Fehler der Roboter hat

#### 4.3. Leitfäden und Hilfsmittel

#### Ermöglicht es Ihnen, Name des Benutzers den Staubsauger D 19 📮 8 ල 8 @ Ô einzuschalten und die Spezielle Modi Benutzereinstellungen 🗘 🛛 Materialien aktualisieren Y-Achse zu drücken Start staubsaugermodus > ○ Name ковота > Sprachen -Robotereinstellungen Q Start diagnosemodus 🕀 | Sprache Deutsch 👻 Amigo AAAAA 📏 💮 🛛 W-lan Aktualisieren der Materialliste () Materialien aktualisieren Benutzerhandbücher Seriennummer Fehlersuche Anleitung zum Staubsaugen (muss mit WiFi verbunden sein) 脉 > Robotereinstellungen Firmware Version Gespeicherte 69 Austauschanleitung: Klinge 💮 🛛 W-lan Amigo AAAAA > Schnitte exportie- Dicke der Hintergrundplatte 125 mm Verbindung zum Roboter Seriennummer Hilfreiche Ratgeber ren > Sicherung Firmware Version Austauschanleitung: Hotzahmen Irev Die neue Version verfügt über Kunststoffblock als Nullpunkt Seriennummer des Roboters Gespeicherte Export > 6 Schnitte impor- Dicke der Hintergrundplatte 12.5 mm 1 , ÷ 1 Importieren tieren Sicherung Roboter-Firmware-Version Hergestellt von KOBOTS Company ApS © 2024 v2.2.0+94 Export > Die Dicke der Abfallplatte

4.4. Allgemeine Einstellungen

# KOBOTS 🔇

KOBOTS Company ApS Lind Hansens Vej 13H - DK-5000 Odense C